## How to set .adoc files to open in Accela document reviewer.

Click Start.

Type "file type"

Select "Make a file type always open in a specific program."

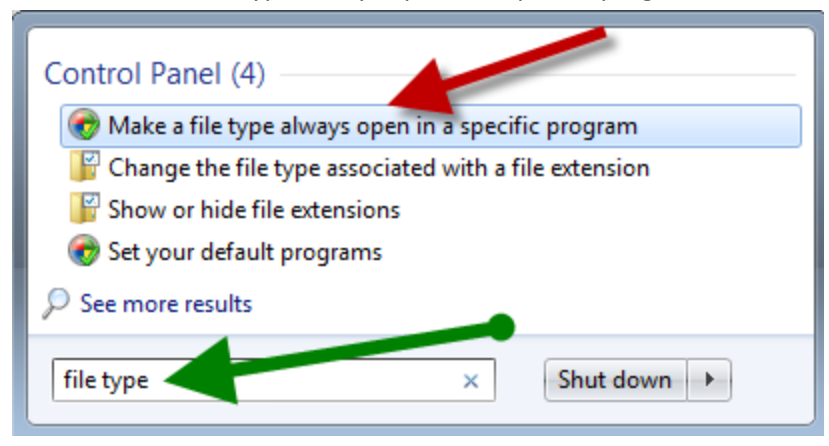

A window will pop up, you want to find .adoc.

The default should be "Accela Document Reviewer." If it is not, select "Change program."

| 💭 🗸 « Program            | ns  Default Programs  Set Associations                    | ✓ 4 Search Control Panel                         |   |
|--------------------------|-----------------------------------------------------------|--------------------------------------------------|---|
| <u> </u>                 |                                                           |                                                  |   |
| Associate a file type    | e or protocol with a specific program                     |                                                  |   |
| Click on an extension to | view the program that currently opens it by default. To c | hange the default program, click Change program. |   |
|                          |                                                           |                                                  |   |
| Accela Documer           | it Keviewer                                               | Change program                                   |   |
|                          |                                                           | Change programm                                  | • |
| Name                     | Description                                               | Current Default                                  | * |
| en accup                 | WICTUSUL ACCESS Database                                  | MICIUSUIT ACCESS                                 |   |
| accdc                    | Microsoft Access Signed Package                           | Microsoft Access                                 |   |
| accde.                   | Microsoft Access ACCDE Database                           | Microsoft Access                                 |   |
| accdr.                   | Microsoft Access Runtime Application                      | Microsoft Access                                 |   |
| .accdt                   | Microsoft Access Template                                 | Microsoft Access                                 |   |
| 骨 .accdu                 | Microsoft Access Add-in Data                              | Microsoft Access                                 |   |
| 🚇 .accdw                 | Microsoft Access Web Application                          | Microsoft Access                                 |   |
| .accft                   | Microsoft Access Template                                 | Unknown application                              |   |
| acl                      | AutoCreat List File                                       | Unknown application                              |   |
| 🔁 .acrobatsecuritysetti  | ngs 💭 be Acrobat Security Settings Document               | Adobe Acrobat                                    |   |
| 🚇 .ade 🛛 🔺 🗸             | Microsoft Access Project Extension                        | Microsoft Access                                 |   |
| 🚇 .adn                   | Microsoft Access Blank Project Template                   | Microsoft Access                                 |   |
| 🛎 .adoc                  | Accela document review configuration file                 | Accela Document Reviewer                         |   |
| 🚇 .adp                   | Microsoft Access Project                                  | Microsoft Access                                 |   |
|                          |                                                           | Windows Media Player                             |   |
| 🔜 .<br>🔊 .adt            | ADTS Audio                                                |                                                  |   |
| <br>輕 .adt<br>輕 .adts    | ADTS Audio<br>ADTS Audio                                  | Windows Media Player                             |   |
|                          | ADTS Audio<br>ADTS Audio<br>AIFF Format Sound             | Windows Media Player<br>Windows Media Player     | Ŧ |

Click "Browse" and navigate to where Accela Document Reviewer is installed on your computer.

| Open with                                                            | x |
|----------------------------------------------------------------------|---|
| Choose the program you want to use to open this file:<br>File: .adoc |   |
| Recommended Programs                                                 | - |
| Accela Document Reviewer                                             |   |
| Other Programs                                                       | • |
|                                                                      |   |
|                                                                      |   |
|                                                                      |   |
|                                                                      |   |
|                                                                      |   |
|                                                                      |   |
|                                                                      |   |
| Always use the selected program to open this kind of file            |   |
| OK                                                                   |   |

This may vary by machine, but the default is in My Documents in the Accela folder.

| C Open with                                                                 |             |                                  |                    |             |  |  |
|-----------------------------------------------------------------------------|-------------|----------------------------------|--------------------|-------------|--|--|
| 🔾 🗢 📕 « My D                                                                | ocur)       | nents 🕨 Accela 🕨 DocReview 🕨 🔍 🚽 | Search DocReview   | P           |  |  |
| Organize 🔻 New                                                              | folde       | r                                |                    | • 🔟 🔞       |  |  |
| ☆ Favorites                                                                 | ^           | Name                             | Date modified      | Туре        |  |  |
| 🧮 Desktop                                                                   |             | 퉬 Adobe_Javascripts              | 5/6/2013 7:59 AM   | File folder |  |  |
| 🗼 Downloads                                                                 |             | 퉬 Collab                         | 1/30/2014 2:16 PM  | File folder |  |  |
| 📃 Recent Places                                                             |             | 퉬 Compara                        | 1/30/2014 2:10 PM  | File folder |  |  |
|                                                                             |             | accelaDocumentCollaboration      | 1/7/2013 5:59 PM   | Application |  |  |
| 🥱 Libraries                                                                 |             | accelaDocumentReviewer           | 1/7/2013 5:59 PM   | Application |  |  |
| Documents<br>Music<br>Pictures<br>Videos<br>Computer<br>Computer<br>STAGING | E           |                                  |                    |             |  |  |
| F                                                                           | •<br>ile na | < AccelaDocumentReviewer         | Programs<br>Open 💌 | Cancel      |  |  |

Select AccelaDocumentReviewer.

Click open.

Click Ok.

Then AccelaDocumentReviewer should be set as the default.